# Anpassen neue Standardansicht Thunderbird

## Ausgangspunkt:

| Ē                  |                                                                                          | Suchen CTRL + K | Q                               |                               |  |  |
|--------------------|------------------------------------------------------------------------------------------|-----------------|---------------------------------|-------------------------------|--|--|
| ✓ № gwarnat@web.de | Posteingang 1.273 Nachrichten<br>Her günstiger Stromtarif inkl. iPad od<br>Aktion Mensch | er 4K-Smart-TV  | ili Schnellfilter<br>☐<br>09:30 | Willkommen bei<br>Thunderbird |  |  |

Hinzufügen Feld "Neue Nachricht"

## Ausgangspunkt:

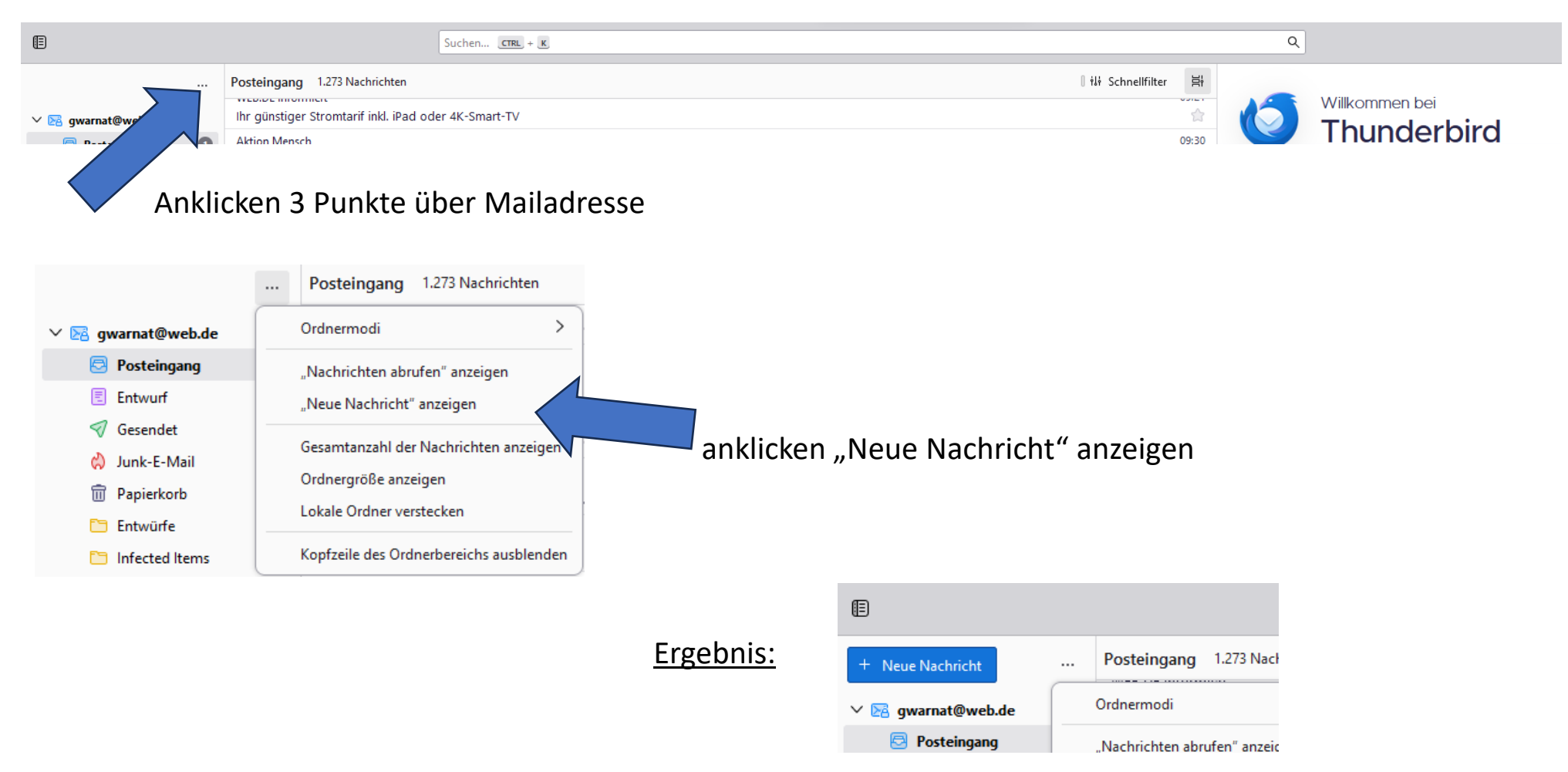

#### Variante 2: Anpassen Symbolleiste

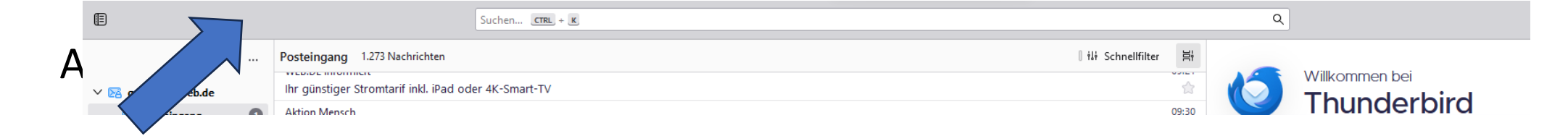

#### Anklicken Symbolleiste mit <u>rechter</u> Maustaste

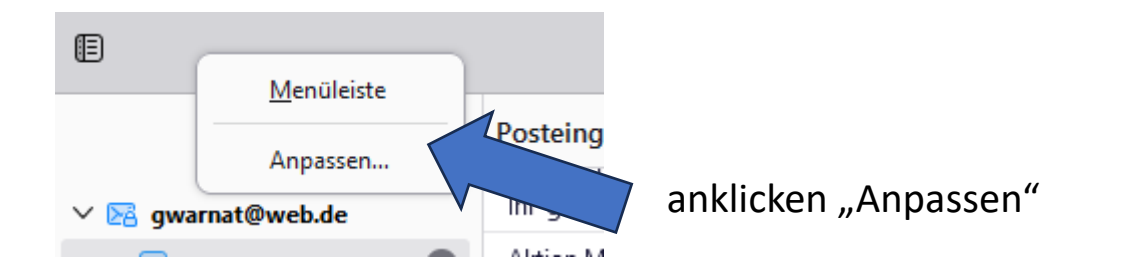

### Variante 2: Anpassen Symbolleiste

1. Auswahl der Symbole (unten) , z.B. "Abrufen"

|                           |                          |                 |                   |              |                       | Sym                 | bolleisten anpassen     |           |                       |          |               |         |                  |
|---------------------------|--------------------------|-----------------|-------------------|--------------|-----------------------|---------------------|-------------------------|-----------|-----------------------|----------|---------------|---------|------------------|
| 🖂 E-Mail 🗿 Ad             | ressbuch 🕅 Kaleno        | der 😨 Aufgaben  | 突 Chat  🔅 Einste  | ellungen     |                       |                     |                         |           |                       |          |               |         |                  |
| <b>1</b> <                |                          |                 | → Suchen <u>c</u> | RL + K       |                       |                     |                         |           |                       |          | ٩ <           |         |                  |
| 4                         |                          |                 |                   |              |                       | Schaltflächen der S | Suchwerkzeugleiste      | Q         |                       |          |               |         |                  |
| Nur für den N             | 1ail-Bereich vei         | rfügbar         |                   |              |                       |                     | ,                       |           |                       |          |               |         |                  |
|                           | <b>4</b> 1               | 49              | R                 | ¢\$          |                       | ₩.                  | ~                       | ^         | ∽₀                    | ~        | ¢             | Ē       | ×                |
| Verschieben<br>nach       | Antworten                | Allen antworten | Liste antworten   | Umleiten     | Archivieren           | Themenbaum          | Vorherige<br>ungelesene | Vorherige | Nächste<br>ungelesene | Nächste  | Junk          | Löschen | Komprimiere      |
| E                         | <b>A</b>                 | 6               | 0                 | æ            | eb                    | 2                   | ۲                       | 9         | ili                   | <i>←</i> | $\rightarrow$ | ×       | •                |
| Als Termin<br>eintragen   | Als Aufgabe<br>eintragen | Ordner wechseln | Schlagwörter      | Weiterleiten | Als Anhang            | Markieren           | Ansehen                 | Drucken   | Schnellfilter         | Zurück   | Vor           | Stopp   | Aktivitätsindika |
| Für alle Bereid           | he verfügbar:            |                 |                   |              |                       |                     |                         |           |                       |          |               |         |                  |
| $\leftrightarrow$         | M                        | Ģ               | 8                 | Q            | ÷                     |                     | ý                       | ×         |                       | 8        |               |         |                  |
| Flexibler<br>Zwischenraum | Verfassen                | prufen          | Adressbuch        | Chat         | Add-ons und<br>Themes | Kalender            | Aufgaben                | E-Mail    | Termin                | Aufgabe  |               |         |                  |
|                           |                          | 1.5             | Schritt           |              |                       |                     |                         |           |                       |          |               |         |                  |

- 2. Ziehen mit <u>gedrückter linker</u> Maustaste an Stelle der Symbolleiste (evtl. vor die  $\leftarrow$ ----- $\rightarrow$ )
- 3. Rechts unten Speichern

anklicken

| Abbrechen |  |
|-----------|--|